## **Trader Vision Macro Work-arounds for Apple Numbers**

When you open TradeVision3.xlsm with Apple Numbers, you will get the following warning:

1. "This Excel spreadsheet may look different. Here is a list of what changed when you opened it in Numbers. The font Calibri isn't supported in OS X. It was replaced with Trebuchet MS."

The Excel version of TradeVision does not support the same font, and just uses another one.

- 2. The *"Clear Form"* button to the right of the spreadsheet does not function. You will have to do this manually.
- In the Excel version of TradeVision, there is another button to the right of the spreadsheet that says, *"Copy Entire Sheet, Create Another Tab For New Trade"*. Numbers does not support this macro function.

To copy the worksheet, select *"File"* then select *"Duplicate"*. Numbers will make a copy of the worksheet. Then select *"File"* and *"Rename"*. Rename the copy to whatever you want. For example, call it by the ticker symbol and the date of entry (BLMN 1/29/16).

To clear the original worksheet, delete the data in the white cells.

To delete a worksheet, Select "*File*" and "*Move To*". Then select "*Move To Desktop*". Drag the file to the trash.

# Trader Vision Macro Work-arounds for OpenOffice Calc

When you open TradeVision3.xlsm with OpenOffice Calc, the macros/buttons for "Copy Entire Sheet" and "Clear Form" will not work. Here are some work-arounds.

- 1) FOR "COPY ENTIRE SHEET"
  - a. Click "Edit" from the menu at top
  - b. Select "Sheet > Move/Copy" from the drop-down menu
  - c. Click "- move to end position -"
  - d. Make sure the "Copy" checkbox is checked
  - e. Click OK
  - f. Hold down the ALT key and click on the new sheet's name
  - g. Press the Delete key and type the new sheet name
    - i. One suggestion would be the Ticker and date such as "TASR 2-7-16"
  - h. Hit enter
- 2) FOR "CLEAR FORM"
  - a. There is no work-around, you will have to do this manually.
  - b. There is a macro to clear all unprotected cells, but the installation process is extremely complex and I do not want to support all the things that could go wrong if a novice tried to do the install. Sorry
  - c. I will provide the code, "as is" and leave you to your own devices to install and connect to a push button
  - d. Code:

```
Sub clearZoneCells

Dim sh1 As Object, zone As Object, rAddr As Object

Dim x As Long, y As Long

sh1 = ThisComponent.Sheets(0)

zone = sh1.getCellRangeByName("A1:I30")

rAddr = zone.RangeAddress

for x = rAddr.StartColumn to rAddr.EndColumn

for y = rAddr.StartRow to rAddr.EndRow

sh1.getCellByPosition(x,y).String = ""

next

next

End Sub
```

e. Alternative: use the COPY ENTIRE SHEET work-around and then delete the filed sheet.

# Trader Vision Macro Work-arounds for LibreOffice Calc

When you open TradeVision3.xlsm with LibreOffice Calc,
You will get a Security Warning

Click "Open"

Then you will get a Macro Warning

- Click "OK"

### **To Enable Macros :**

Tools >Options >LibreOffice >Security >Macro Security >select radial button Low >OK

Then save as LibreOffice Calc spreadsheet: File >Save As>Save as type: ODF Spreadsheet (.ods) > Save

You should now have TradeVision3.ods

- Close and Save

- Reopen the .ods spreadsheet version and the Clear Form button will now work

### Don't use the Copy Entire Sheet button

#### Workaround for Copy Entire Sheet button:

- Right Click on sheet tab at the bottom of the window for a popup menu

- Select >Move/Copy Sheet > radial button select Copy and create "Your\_New\_tab\_name" > OK You now have 2 sheets with the same information (the second one named whatever you chose in the prior step

-To Clear any sheet use use Clear Form button

#### **Deleting a sheet**

- Right Click on sheet tab >Protect Sheet, this will enable Delete

- Right Click on sheet tab again >Delete Sheet

Sheet is now deleted